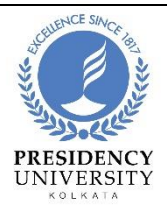

## User-Guide to Access the Subscribed E-Resources Remotely

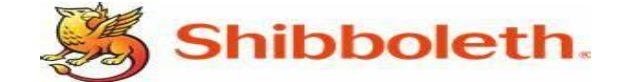

### (Off-Campus Access through Shibboleth | INFED)

For accessing the subscribed e-resources remotely there are two different methods which are given below:-

Note: (Important)

Firstly, you need to have your **username/email** and **password** before accessing the subscribed e -resources which has been provided the Central Library, Presidency University. In case, if you didn't receive the username and password, please contact at

#### A. METHOD 1:

A. Step-1: Visit at <u>https://idp.presiuniv.ac.in</u> (Please note that the IDP portal may not open using the Campus Network/Internet.

Please try to connect using your Mobile data, Home Internet, etc.)

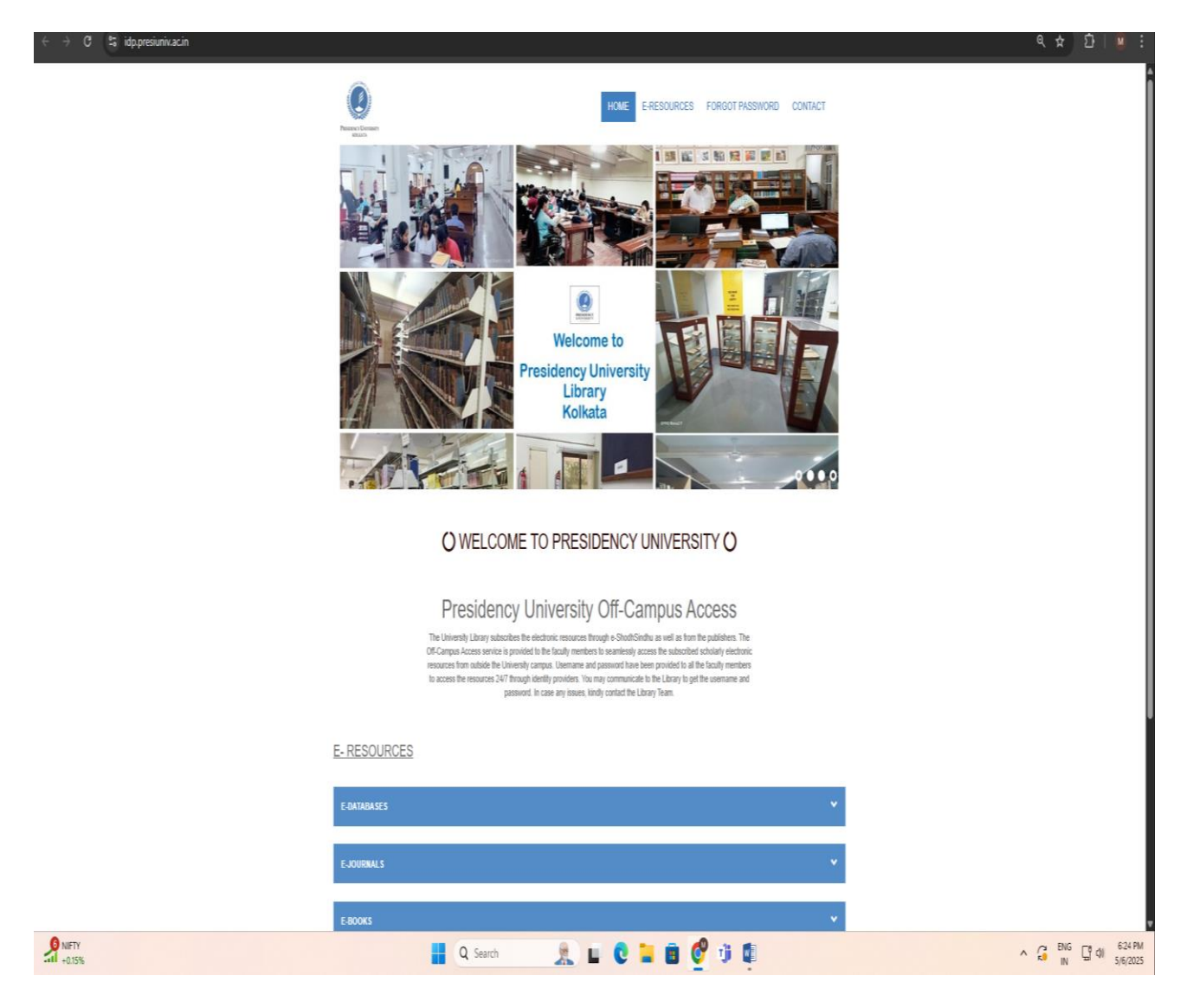

OR Please visit the Central Library, PU webpage at <u>https://www.presiuniv.ac.in/web/library/aboutlibrary.php</u> and Click "Remote Access Facility" located at the left sidebar menu. You'll then automatically redirect to <u>https://idp.presiuniv.ac.in</u> portal.

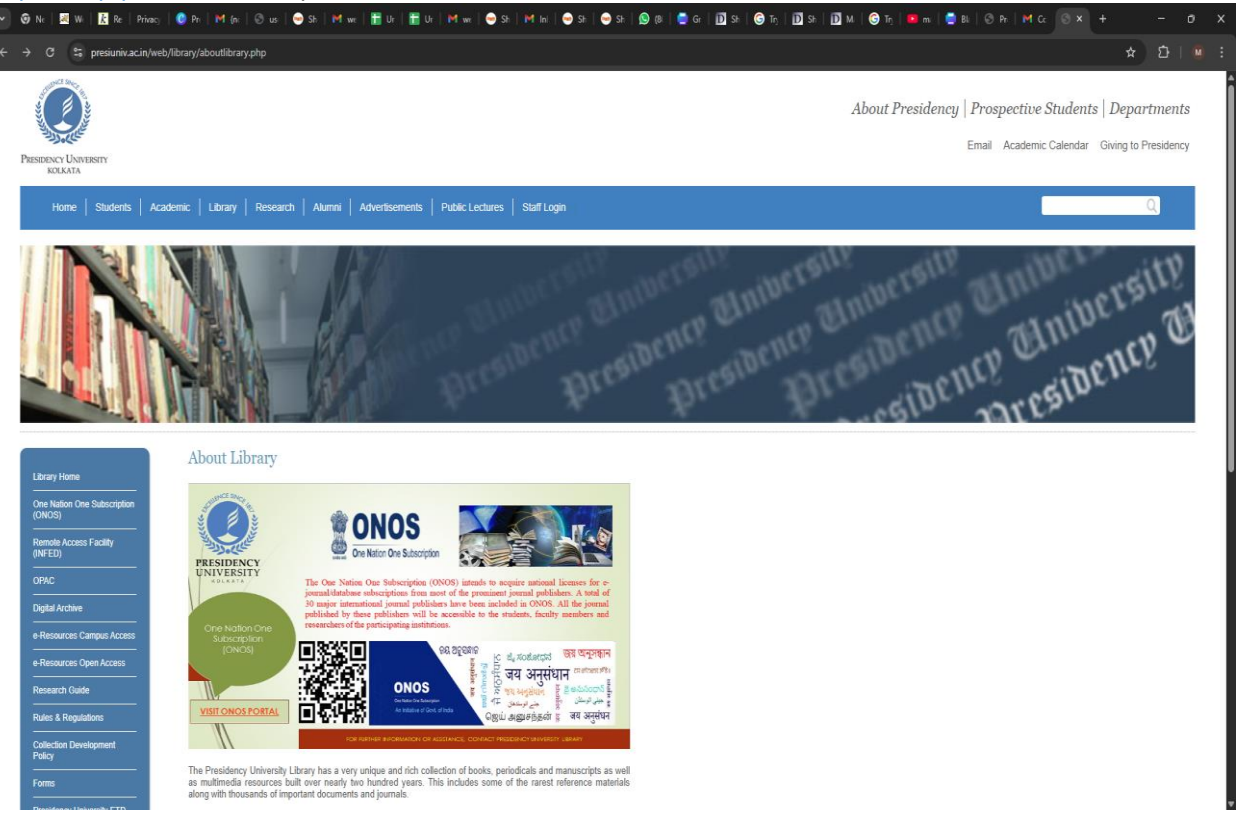

#### a. Step-2: Select and click the Remote Access link from the given list under Remote Access Facility.

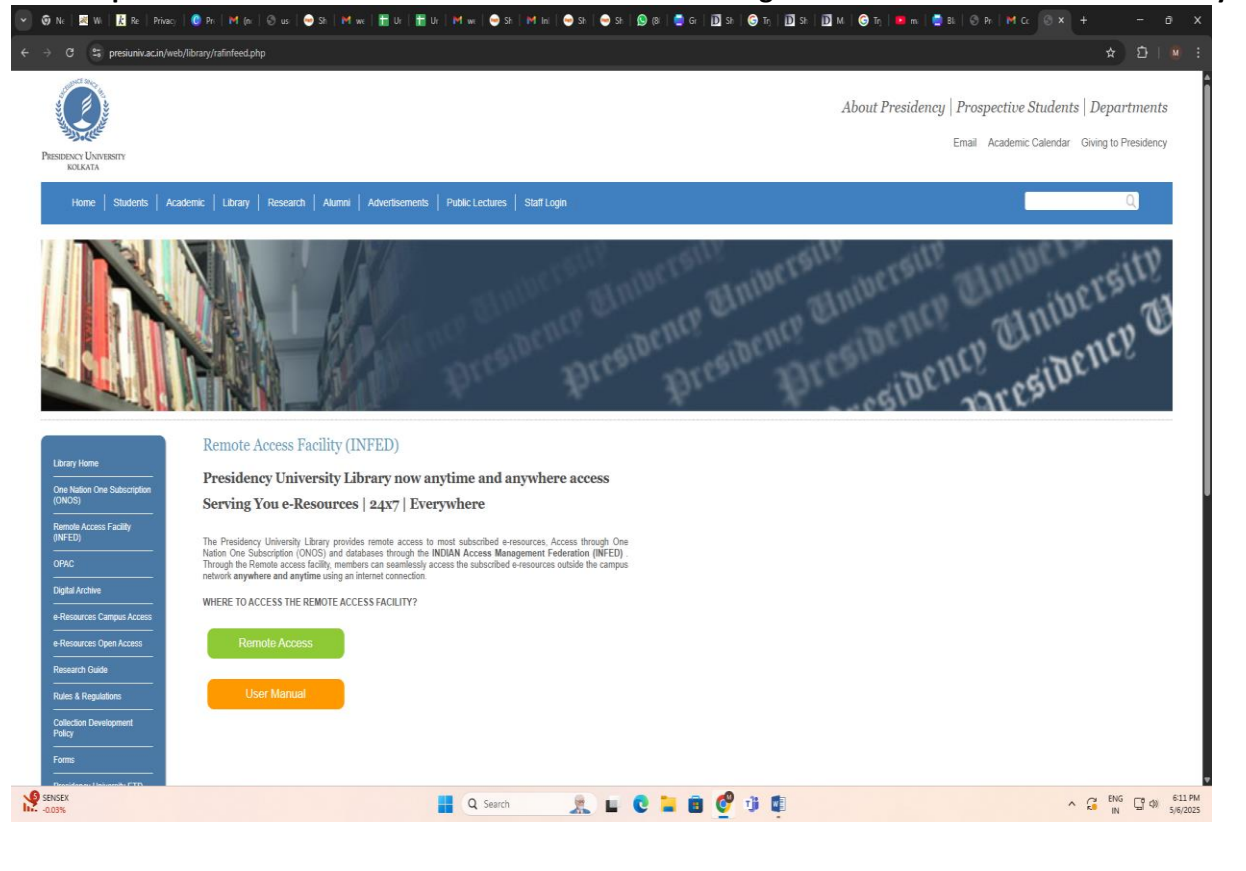

١

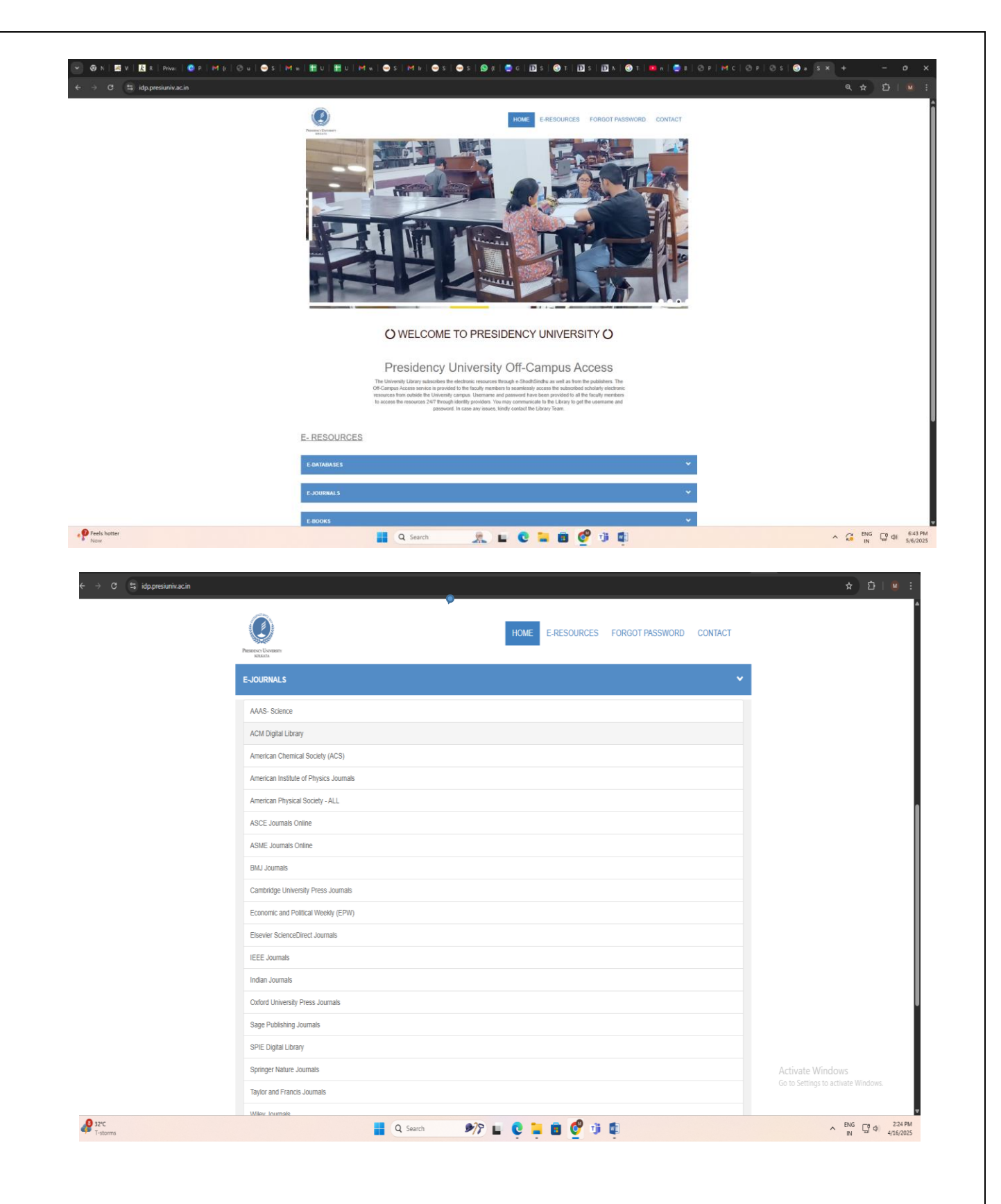

b. Step-3: After clicking the e-resource link a login page will appear.

|                                                                                                    | 111-11-11    |            |
|----------------------------------------------------------------------------------------------------|--------------|------------|
| Login to ACS Publications                                                                                         |              |            |
| Username                                                                                                    |              | Enter Use  |
| Password                                                                                                    |              | Enter Pass |
| □Don't Remember Login<br>□ Clear prior granting of permission for release of your<br>information to this service. |              |            |
| Login                                                                                                    |              |            |
| Publishes products and services for the practice and adv<br>the chemical sciences.                                | vancement of |            |

c. Step-4: After Login, Click on "Accept" to share the usage information to the service provider.

| Click here to know more about Data<br>Privacy. |
|------------------------------------------------|
|                                                |
|                                                |
|                                                |
|                                                |
|                                                |
|                                                |
|                                                |
|                                                |
|                                                |
|                                                |
|                                                |
|                                                |
|                                                |
|                                                |
| Click on Accent                                |
|                                                |
|                                                |

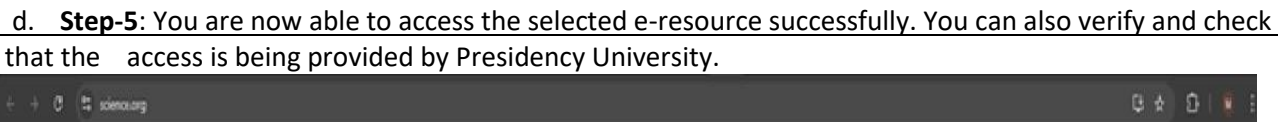

Science baghtayaiby Q LOG IN Ξ BECOME & WENDER LATEST NEWS NIH's 40% off budget, DOE cost cap blocked, educators sue, and Seth Rogen defends science: Trump Tracker SCINCT 45 1844 202 1.4912225 Auroral migration Claiming autism lepidemic; RFK.Jr. describes NH initiative to find from 41,000 years environmental causes ago BINDHT VUX ONDHRIE 18.4792025 SALANDON IT A. NSF halts grant awards while staff do second malour Insect-inspired landing gear for aerial microrobots NO SEAL F HER, OWETHIN, ONE CAL 18.APR2025 Global pandemic treaty finalized Insert inspired design and control strategies overcome landing challenges for flapping-wing without U.S., in 's victory for nultilateralism microsobots. 16.474 2025 Sizarre 'Tatooine' exoplanet orbits two SCIENCE INVERSION 11 JPR 2025 STORY SOLUTE VILLAN 2015 WHERE THE REAL PROPERTY. failed stars at once Developmental pruning of Psychological stress and These two biologists 16AM-2025 motor neuron connectivity infection found purpose-and love-Cellular prion protein 18.4792025 trying to save Nigeria's BY DIRUH SHIRDBRICORN, Male BHAND DHAR FENDINUL (F.H. promotes renal For economists, Trump's trade war bats UNR ES fibrosis offers a rare opportunity to study tariffs E DU SAGA Intertwork websilit MORE NEWS ) ADVERTISENENT. 11 Your privacy choices/Manage cookies Your US state privacy rights Accessibility statement Terms and conditions Privacy policy Help and support Legal notice Cancel contracts here 14.139.217.82 Convener, UGC-Infonet Digital Library Consortium (3000132959) - UGC Trial Account (3000178880) - Information and Library Network (INFLIBNET) Centre (3994475188) One Nation One Subscription India (3007362135) Presidency University (3991434236)

**Things to remember:** In order to access the subscribed e-resources, please follow all the above steps for each service provider.

B. METHOD 2 (Alternative):- Alternatively, you can also visit the subscribed e-resources publisher's official website for accessing the same.
Follow the store given below: (a p. Preject MUSE)

Follow the steps given below:- (e.g. Project MUSE)

**a. Step-1**: First Visit the Publisher's official website, Let's for example to access Project MUSE, please visit at its official website i.e. <u>https://muse.jhu.edu/</u>and locate Institutional Login section.

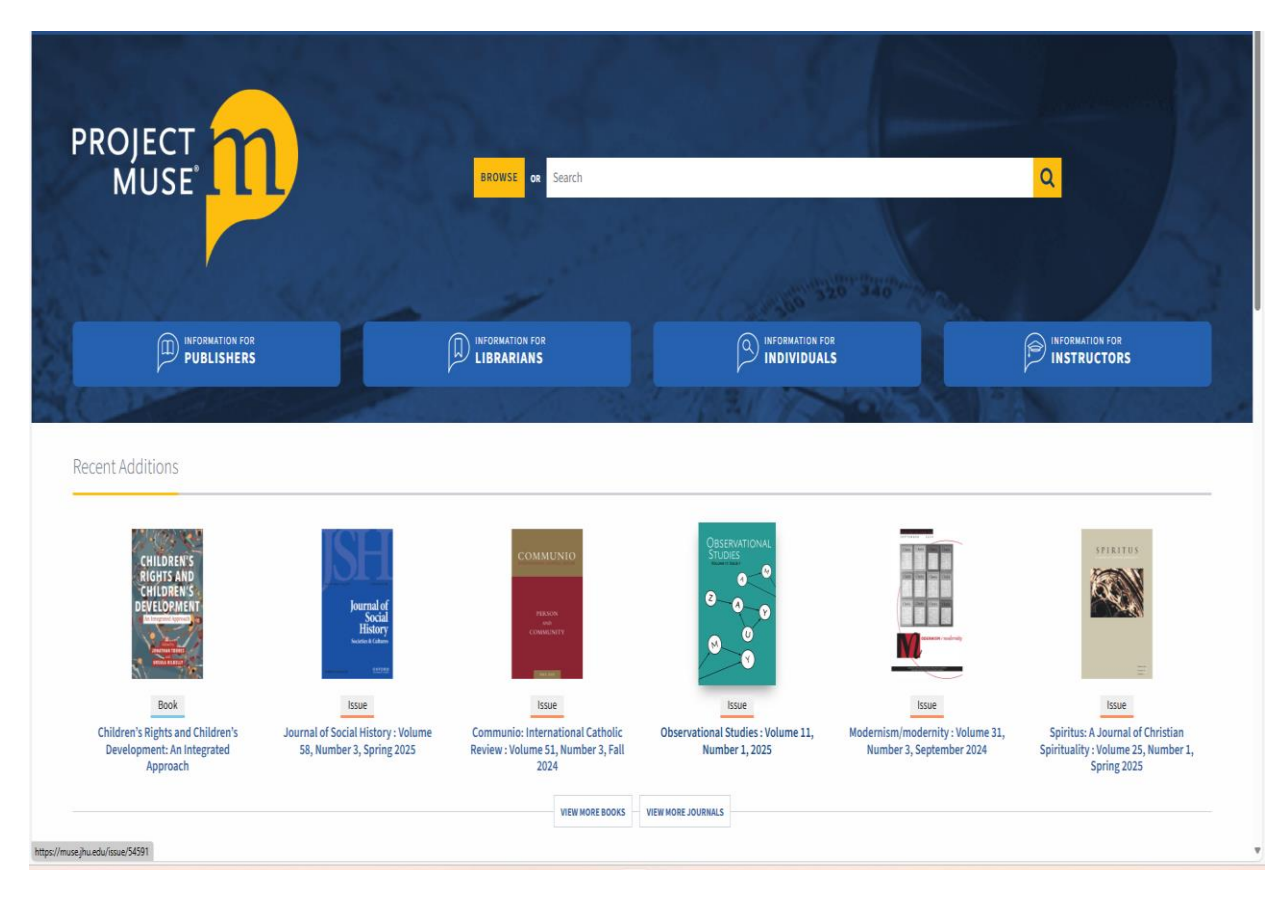

b. Step-2: Click on "Institutional Login" from the top menu

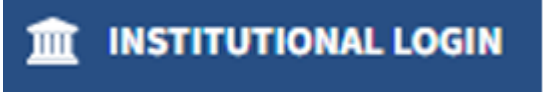

c. Step-3: Enter "Presidency University" in the Access via my Institution block.

#### Institution Search:

Search for an Institution...

# Alternate Name: ONOS Account Authenticate VIA Federation Abertay University Alternate Name: University of Abertay Dundee Authenticate VIA Federation

d. Step-4: After searching, you will get the Presidency University profile. Click on "Authenticate VIA Shibboleth".

Access via my Institution

| Access provided by Presidency University                                                                                                    |     |
|----------------------------------------------------------------------------------------------------|-----|
| Login to your Institution to gain access to your institution's subscribed content. Only institutions that have registered their proxy service with MUSE will appear with proxy links. | -   |
| Institution Search:                                                                                                    |     |
| Search for an Institution                                                                                                    |     |
|                                                                                                    | 4   |
| Alternate Name: ONOS Account                                                                                                    | - 0 |
| Authenticate VIA Federation                                                                                                    |     |
| 🏛 Abertay University                                                                                                    |     |
| Alternate Name: University of Abertay Dundee                                                                                                    |     |
| Authenticate VIA Federation                                                                                                    |     |
|                                                                                                    |     |

e. Step-5: You'll then redirect to the login page. Enter the Username/Email and Password and click on Login.

| Username                                                   |                                                          |                           |
|------------------------------------------------------------|----------------------------------------------------------|---------------------------|
|                                                            |                                                          | Enter Passwor             |
| Password                                                   | -                                                        |                           |
| Don't Remembe     Clear prior gran     information to this | r Login<br>iting of permission for r<br>service          | release of Click on Login |
| Don't Remembe<br>Clear prior gran<br>information to this   | r Login<br>Iting of permission for r<br>service<br>Login | release of Click on Login |

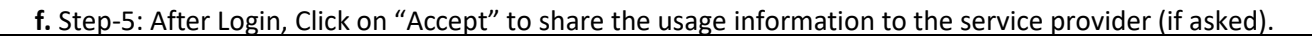

| Description as provided by this service:<br>Publishes products and services for the practice and advancement of the chemical<br>sciences.                                                                                                   |
|----------------------------------------------------------------------------------------------------|
| <ul> <li>Additional information about the service</li> <li>Data privacy information of the service</li> </ul>                                                                                                    |
| Information to be Provided to Service<br>Entitlement                                                                                                    |
| urn:mace:dir:entitlement:common-lib-terms https://www.presiuniv.ac.in/ eduPersonTargetedID                                                                                                    |
| 9Knh7LUd+xHt85SOWAZ1a56EoaE=<br>eduPersonTargetedID.old<br>9Knh7LUd+xHt85SOWAZ1a56EoaE=@presiuniv.ac.in                                                                                                    |
| The information above would be shared with the service if you proceed. Do you agree to release this information to the service every time you access it?<br>Select an information release consent duration:<br>O Ask me again at next login |
| <ul> <li>Ask me again if information to be provided to this service changes</li> <li>I agree that the same information will be sent automatically to this service in the future.</li> </ul>                                                 |
| O Do not ask me again<br>I agree that <b>all</b> of my information will be released to <b>any</b> service.                                                                                                    |
| Accept Reject                                                                                                    |

f. Step-6: You can now able to access the Project MUSE successfully.

| ACCESS PROVIDED BY PRESIDENCY UNIVERSITY                                                  |                                                           |                                 |                  |                                 | * ACCESSIBILITY                                        | LOS IN              |
|-------------------------------------------------------------------------------------------|-----------------------------------------------------------|---------------------------------|------------------|---------------------------------|--------------------------------------------------------|---------------------|
|                                                                                           |                                                           | BROWSE of Search                |                  |                                 | Q                                                      |                     |
| III INFORMATION FOR<br>PUBLISHERS                                                         |                                                           | D INFORMATION FOR<br>LIBRARIANS |                  | iron<br>ALS                     |                                                        | 2                   |
| Recent Additions                                                                          |                                                           |                                 |                  |                                 |                                                        |                     |
| Markers                                                                                   |                                                           | THE REAL PROPERTY OF            |                  |                                 | JWAH                                                   |                     |
| Issue                                                                                     | Issue                                                     | Book                            | Book             | Book                            | Issue                                                  |                     |
| Markers: Annual Journal of the<br>Association for Gravestone Studies<br>: Volume 40, 2025 | Ohio Valley History : Volume 25,<br>Number 1, Spring 2025 | How to Queer the World          | City Time        | Ruling the Mongols of Manchuria | Journal of West African Hi<br>Volume 10, Number 2, Fal | istory :<br>Il 2024 |
|                                                                                           |                                                           | VIEW MORE BOOKS VI              | EW MORE JOURNALS |                                 | Activate Windows<br>Go to Settings to activa           | i<br>te Windows-    |

Note: Please note that the above Method-2 for accessing the subscribed e-resources remotely may slightly different in other publisher's portal. If you face any difficulties while accessing the subscribed e-resources through Shibboleth, feel free to contact us at